## How to Complete Gentle Teaching Training

Gentle Teaching is a 2-part course;

**Part 1** – Request the training by completing a training registration form request. Please include your email address on the registration request form. You will receive an email from <u>providertraining@norcocmh.org</u> with a link to a private YouTube channel. Watch the video and complete the test at the end of the video. When you have completed the test, you must save it or print it off and scan and email it to;

providertraining@norcocmh.org . Once your completed test is received you will be scheduled for Part 2.

*Part 2* – Is a 2 hour online Zoom training with an instructor. You will receive an email with the date and time and a link for the Zoom training.

## HOW TO REGISTER:

Complete the Training Registration form (as you normally do) and email it to providertraining@norcocmh.org.

Providers please remember when registering a participant, fill out the registration form completely-site name, contact person, address, phone number. Please include an email address for the student to receive the link for the private YouTube channel.